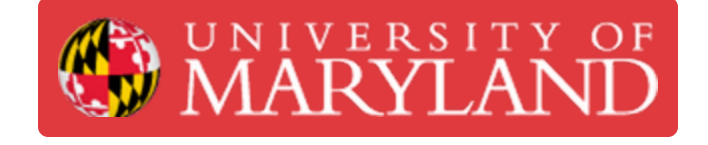

# **Nozzle and Print Core Replacement**

How to change out the nozzle on the Ultimakers 2+ and 3

Written By: Rebecca Marie Hirshon

## Introduction

This guide demonstrates the steps to replace the nozzle on the Ultimaker 2+ or 3 as well as the steps to replace the print cores on the Ultimaker 3.

References: <u>Changing the material and nozzle on the Ultimaker 2+</u>, <u>Changing materials and print</u> <u>cores on the Ultimaker 3</u>

#### Step 1 — Unload Filament

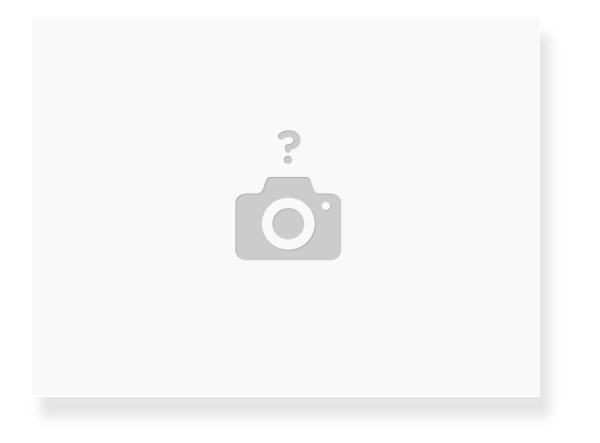

- In the Ultimaker menu on the printer
  - Select "Material"
  - Select "Change"
- Wait for the printer to unload the material

#### Step 2 — Remove Old Nozzle

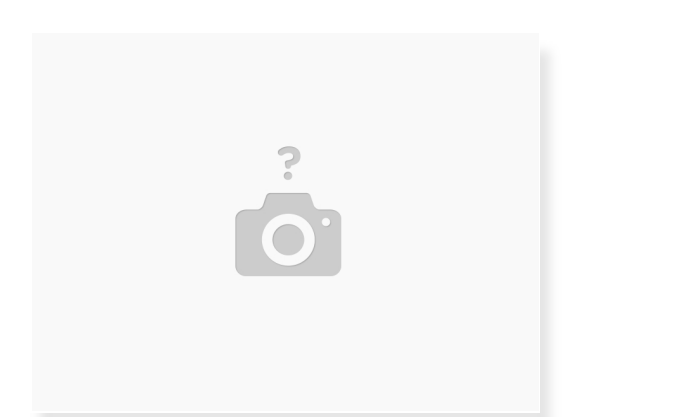

- Leave temperature where it was to remove filament
- Remove the nozzle using a wrench
  - Turn counter clockwise to loosen

#### A The nozzle must be heated up when removing or you risk breaking the nozzle

#### Step 3 — Install New Nozzle

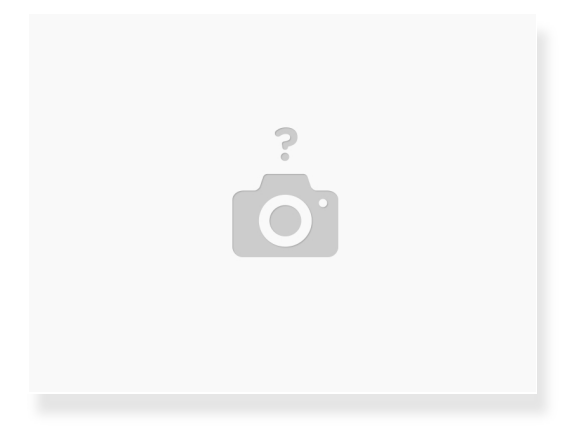

- Align the new nozzle
- Screw in the nozzle enough that it stays in
- Tighten the nozzle all the way using the wrench
  - Turn clockwise
  - Don't use too much force or you risk breaking the nozzle
- Reload the filament
  - If the filament starts leaking around the nozzle during loading, it isn't tight enough

#### Step 4 — Remove Print Core

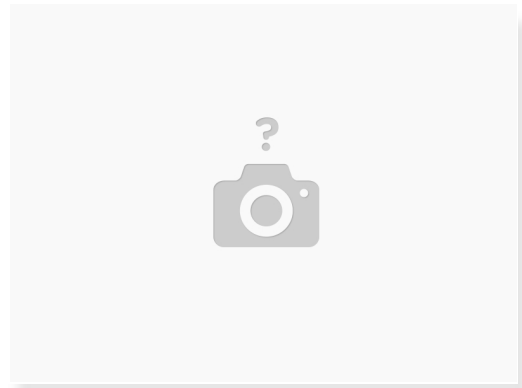

- In the Ultimaker menu on the printer
  - Select "Material/Print Core"
  - Select "Print Core"
  - Select "Change"
- Remove the filament before letting the print core cool back down
- Open the print head fan bracket and remove the print core
  - Carefully squeeze the levers to slide the print core out of the print head

↑ This only applies to the Ultimaker 3

### Step 5 — Install Print Core

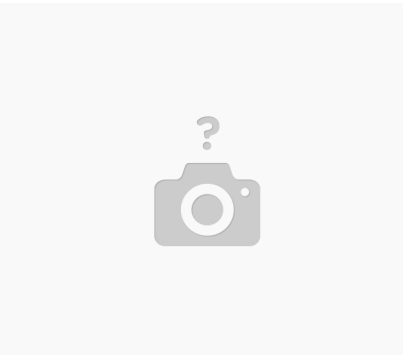

- Insert the new print core in the print head
  ① Do not touch the chip on the back side of the print core
- Close the print head fan bracket
- Load the filament into the print core

▲ This only applies to the Ultimaker 3